# **Getnet**<sup>®</sup>

# Manual POS POS Ingenico | POS Verifone

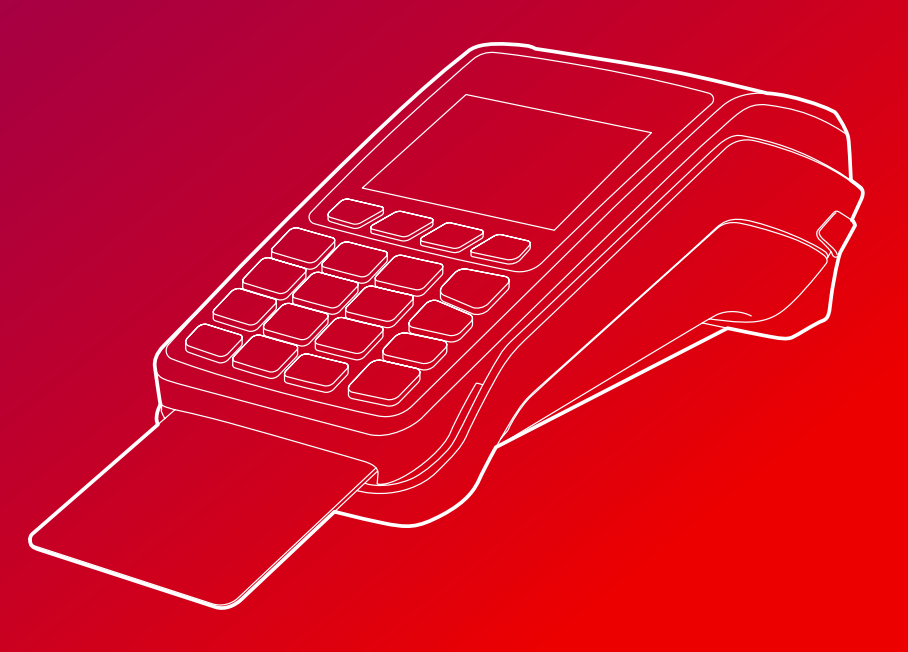

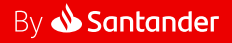

### Getnet<sup>®</sup>

# Índice

| 01 | Información de uso POS<br>Conoce tu POS<br>Formas de operar tarjetas<br>Consideraciones importante                                                    | s - | <b>4</b><br>5<br>10<br>13                           |
|----|----------------------------------------------------------------------------------------------------|-----|-----------------------------------------------------|
| 02 | Compras<br>Funcionalidades de tu POS<br>Débito<br>Crédito<br>Prepago<br>Tarjeta internacional<br>(débito, crédito o prepago)                          |     | 14<br>17<br>18<br>20<br>22                          |
| 03 | <b>Transacciones de comercio</b><br>Anulación<br>Devolución<br>Compra Factura<br>Compra Exenta<br>Cierre de Terminal                                  |     | 26<br>28<br>30<br>32<br>34<br>36                    |
| 04 | <b>Operaciones de comercio</b><br>Duplicado<br>Consultas<br>Reportes                                                                                  |     | <b>38</b><br>40<br>42<br>44                         |
| 05 | Configuración<br>Actualizar<br>Modo conexión<br>Clave comercio<br>Prueba de comunicación<br>Parámetros de instalación<br>Acerca de tu equipo<br>Notas |     | <b>46</b><br>48<br>49<br>50<br>52<br>52<br>53<br>54 |

# 01 | Información de uso POS

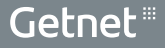

# 01 | Información de uso POS Conoce tu POS

#### Equipo Verifone

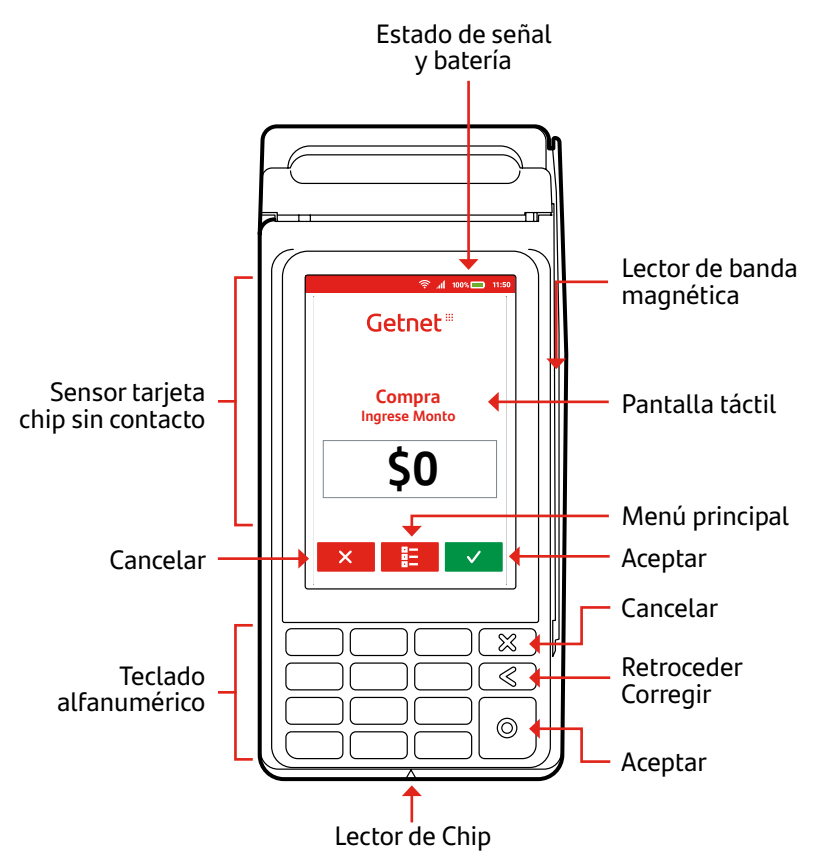

#### Parte trasera de los equipos

Marca

IMEI

Batería

- Modelo
- Número de serie

No se debe intervenir el interior del POS a no ser que un técnico lo requiera.

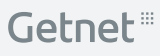

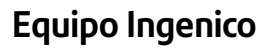

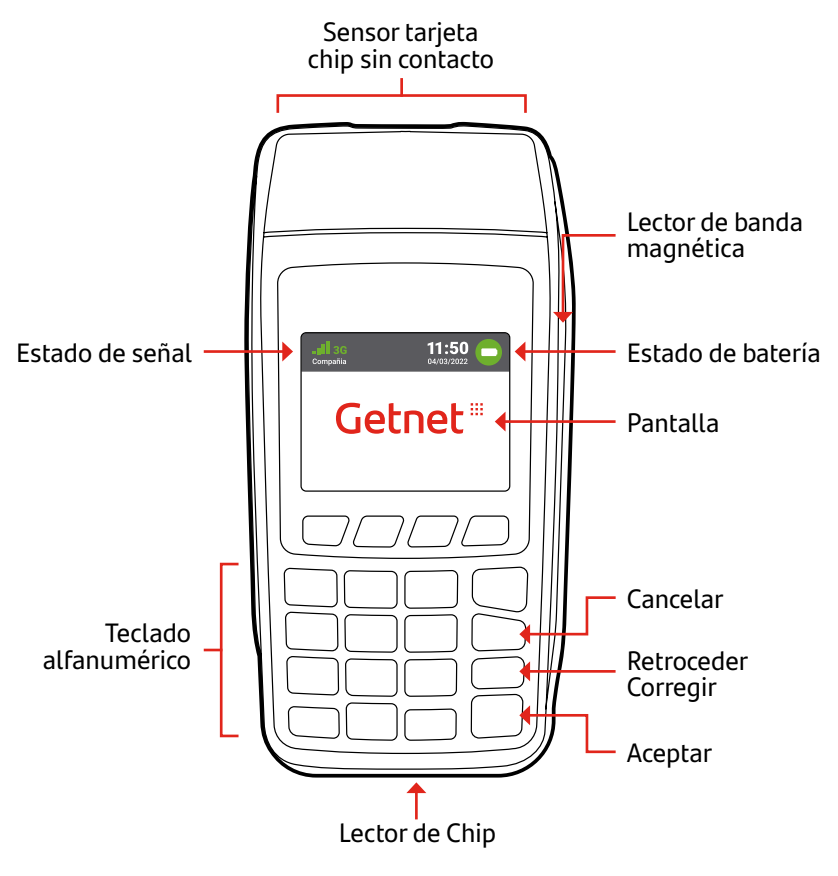

# 01 | Información de uso POS Conoce tu POS

#### Encendido

**POS Verifone / POS Ingenico**: Para encenderlo debes presionar la tecla verde durante 5 segundos.

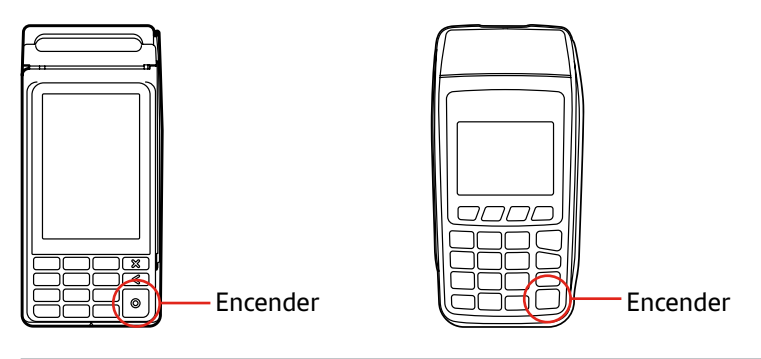

#### Apagado:

**POS Verifone:** Para apagarlo debes presionar la tecla roja durante 5 segundos (1) y aparecerá una nueva pantalla donde debes presionar "shutdown" (apagar) (2). **POS Ingenico:** Para apagarlo debes presionar la tecla amarilla y la tecla con el punto.

No debe estar conectado a la red eléctrica, de lo contrario el POS se reiniciará.

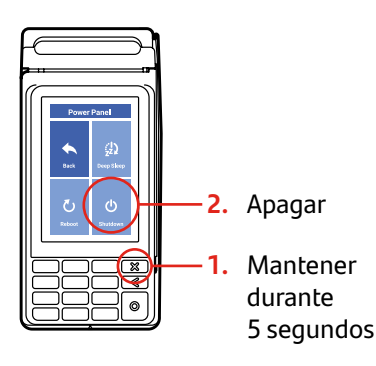

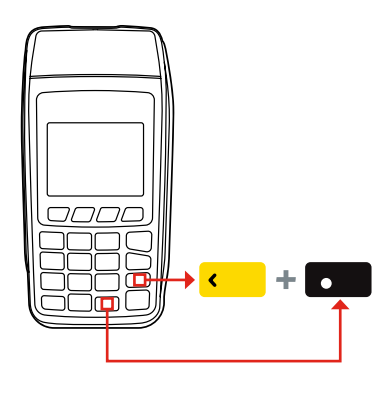

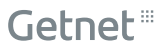

#### Menú de navegación

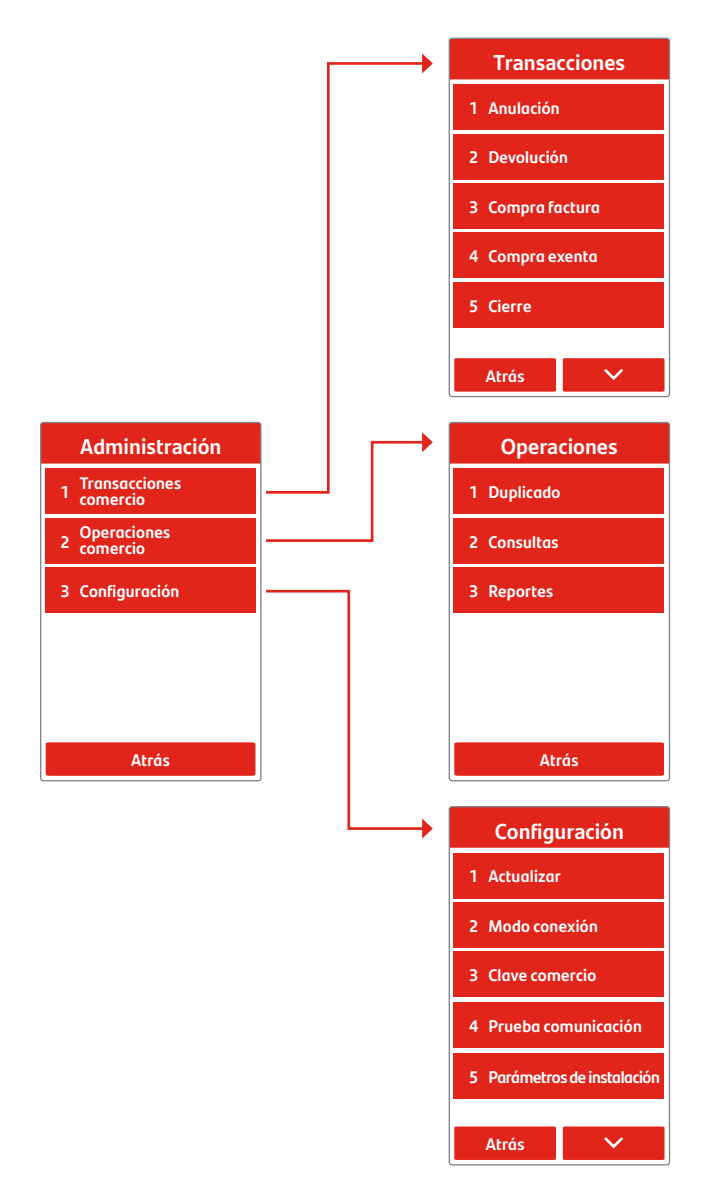

#### Tarjeta chip con contacto

- 1. El cliente debe insertar la tarjeta de forma suave y continua en la ranura inferior del lector de tarjetas del equipo hasta llegar al tope, con el chip hacia arriba.
- Debe aceptar el monto de la transacción y digitar su clave secreta o firmar el comprobante de pago, según lo solicite el equipo.
- Debe retirar la tarjeta cuando la pantalla indique que la transacción se completó exitosamente. De lo contrario, podría anularse la transacción.

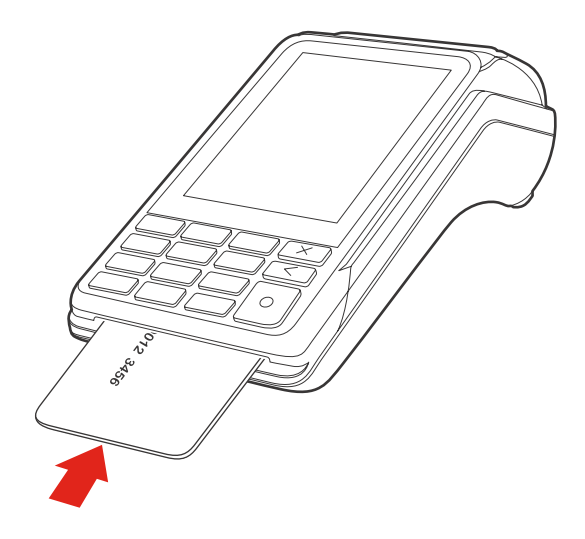

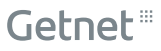

#### Tarjeta chip sin contacto

- El cliente debe acercar su tarjeta a menos de 4 cm. de la pantalla del equipo y esperar el sonido "bip".
- Debe aceptar el monto de la transacción y digitar su clave secreta o firmar el comprobante de pago, según lo solicite el equipo.
- En caso de transacciones con tarjeta de crédito que sean iguales o inferiores a \$12.000, el cliente debe esperar el sonido "bip". Se emitirá el comprobante de pago sin necesidad de aceptar el monto de la transacción y digitar la clave secreta.

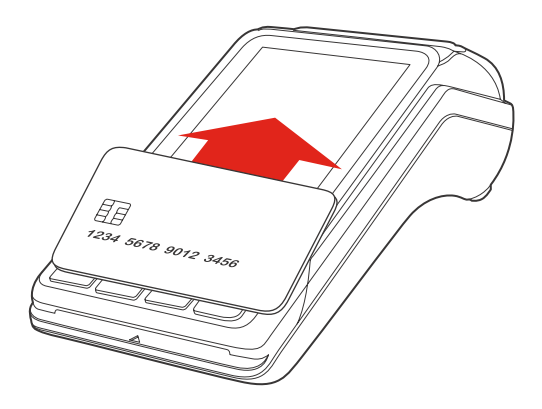

#### Tarjeta con banda magnética

- 1. El cliente debe deslizar la tarjeta con la banda magnética en dirección hacia el teclado del equipo por el lector de banda magnética, ubicado en la franja lateral del equipo.
- 2. Debe aceptar el monto de la transacción y digitar su clave secreta o firmar el comprobante de pago, según lo solicite el equipo.
- **3.** Esta modalidad solo se admite si la lectura de la tarjeta con chip falla o si la tarjeta carece de chip.

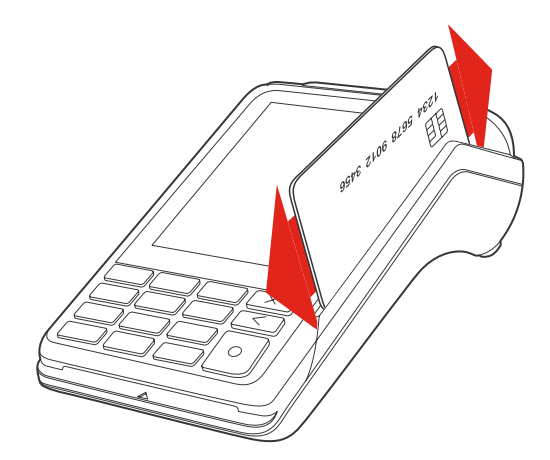

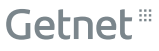

# **Consideraciones importantes**

#### Medidas de seguridad

- Coloca el POS sobre una superficie plana.
- No coloques los cables en un lugar donde transiten personas.
- Protege el POS del sol directo, fuentes de calor, polvo, agua, humedad, elementos químicos o combustibles.
- Si tienes cámaras de seguridad, asegúrate que no graben directamente la clave secreta de tus clientes.
- Nunca dejes el POS solo sin supervisión.
- Deja el POS encendido una vez a la semana durante la noche para las actualizaciones de parámetros y aplicativos.
- Si un técnico te visita, asegúrate que esté correctamente identificado como funcionario de Getnet y verifica su información en Getnet.cl

#### Inspecciones periódicas

Revisa periódicamente el POS para detectar posibles signos de manipulaciones, como por ejemplo:

- □ Cables que sobresalen del POS.
- Objetos extraños insertado en la ranura de tarjetas con banda magnética.
- Señales de daños en el autoadhesivo de seguridad.
- Mensajes sospechosos en la pantalla del POS.
- Verificar que el número de serie corresponda al POS.

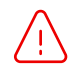

Si tienes sospechas de algún POS manipulado, retira el equipo inmediatamente y notifica llamando al 600 636 3737.

# 02 | Compras

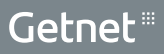

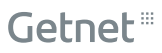

## <sup>02 | Compras</sup> Funcionalidades de tu POS

#### Propina

Monto opcional acordado con el cliente dirigido al vendedor/comercio. Se puede seleccionar un porcentaje del valor de la compra o ingresar el monto de forma manual antes de aprobar la compra.

#### Vuelto

Monto opcional que entrega el comercio al cliente cuando este lo solicita. Se puede seleccionar un monto predeterminado o ingresar el monto de forma manual antes de aprobar la compra. Monto máximo a entregar de vuelto es de \$20.000.

#### Vendedor

Número asociado al vendedor del comercio. Se utiliza para realizar compras, devoluciones y consultas/reportes de compras.

#### Boleta

Número asociado al comprobante de pago válido como boleta.

#### Cuotas comercio

Permite al comercio ofrecer 2 cuotas o más a sus clientes sin interés. El abono de la compra se realizará en cuotas y en el mismo plazo en el cual se realizó la compra.

El número de cuotas comercio que se puede habilitar en el POS va desde 2 a 24.

**Importante:** Tu POS debe tener habilitadas las funciones propina, vuelto, vendedor y/o cuotas comercio para ofrecer estas opciones. Se pueden habilitar al momento de la contratación o llamado al **600 636 3737**.

## 02 | Compras **Tarjeta Débito**

1. Ingresa el monto de la compra y presiona la tecla verde.

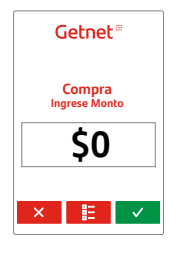

- Ingresa el monto de la propina acordado con el cliente, puedes seleccionar 10%, 15%, 20% o ingresar el monto de forma manual. Presiona la tecla verde.
  - Ingresa número vendedor y presiona la tecla verde.
  - Ingresa número de boleta y presiona la tecla verde.

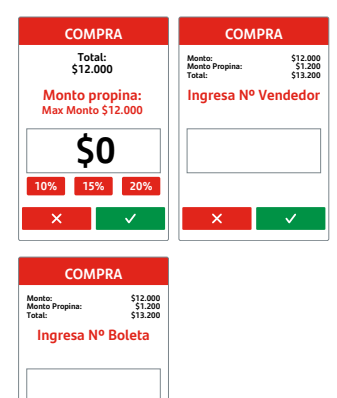

 El cliente debe presentar su tarjeta de acuerdo al método de captura (tarjeta chip con contacto, tarjeta chip sin contacto, tarjeta con banda magnética).

Ver formas de operar tarjetas.

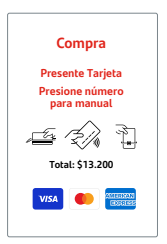

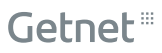

Si tu comercio tiene habilitada la opción de vuelto, se mostrará la pantalla "seleccione vuelto". Selecciona el monto acordado con el cliente, puedes seleccionar \$5.000, \$10.000, \$20.000 o presionar "otro vuelto" e ingresar el monto de forma manual.

| COMPRA             | COMPRA             |
|--------------------|--------------------|
| Seleccione Vuelto: | Seleccione Vuelto: |
| 1 5000             | 1 Sin Vuelto       |
| 2 10000            |                    |
| 3 20000            |                    |
| 4 Otro Vuelto      |                    |
| ~                  | ^                  |

 El cliente debe aceptar el monto de la transacción y digitar su clave secreta o firmar el comprobante de pago, según lo solicite el equipo.

| COMPRA             |
|--------------------|
| Total:<br>\$12.000 |
|                    |
|                    |
| Ingrese PIN        |
|                    |
| ×                  |

 Aprobada la venta, el POS imprimirá el comprobante de pago para el comercio y luego para el cliente. Si el cliente no requiere su comprobante, presiona la tecla (x) roja y éste no se imprimirá. Recuerda guardar tu comprobante de pago como respaldo.

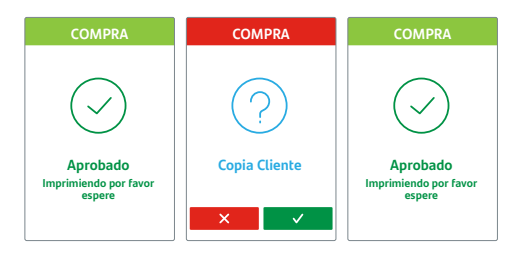

#### 6. Si la venta es rechazada, el comprobante de pago no se imprimirá.

## <sup>02 | Compras</sup> Tarjeta Crédito

1. Ingresa el monto de la compra y presiona la tecla verde.

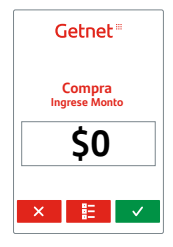

- Ingresa el monto de la propina acordado con el cliente, puedes seleccionar 10%, 15%, 20% o ingresar el monto de forma manual. Presiona la tecla verde.
  - Ingresa número vendedor y presiona la tecla verde.
  - Ingresa número de boleta y presiona la tecla verde.

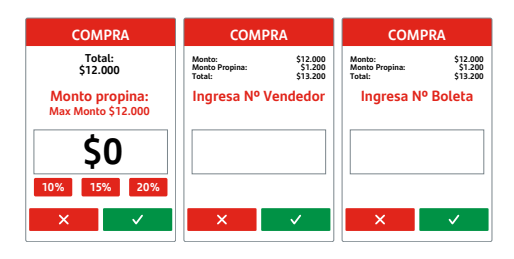

 El cliente debe presentar su tarjeta de acuerdo al método de captura (tarjeta chip con contacto, tarjeta chip sin contacto, tarjeta con banda magnética).

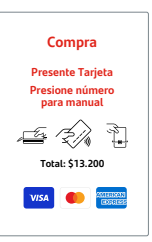

Ver formas de operar tarjetas.

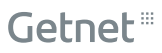

|    | Las cuotas comercio permiten al cliente realizar compras<br>desde 2 a 24 cuotas sin interés, según lo definido por el<br>comercio.                   | Ingresar cuotas:             |
|----|----------------------------------------------------------------------------------------------------|------------------------------|
|    | Las cuotas emisor permiten al cliente realizar compras en 2<br>o más cuotas y el interés aplicado dependerá de cada banco<br>emisor.                 | ×                            |
|    |                                                                                                    |                              |
| 5. | El cliente debe aceptar el monto<br>de la transacción y digitar su clave<br>secreta o firmar el comprobante de<br>pago, según lo solicite el equipo. | COMPRA<br>Total:<br>\$12.000 |
| 5. | El cliente debe aceptar el monto<br>de la transacción y digitar su clave<br>secreta o firmar el comprobante de<br>pago, según lo solicite el equipo. | COMPRA<br>Total:<br>\$12.000 |

6. Aprobada la venta, el POS imprimirá el comprobante de pago para el comercio y luego para el cliente. Si el cliente no requiere su comprobante, presiona la tecla (x) roja y éste no se imprimirá. Recuerda guardar tu comprobante de pago como respaldo.

| COMPRA                                      | COMPRA        | COMPRA                                      |
|---------------------------------------------|---------------|---------------------------------------------|
| $\bigcirc$                                  | ?             | $\bigcirc$                                  |
| Aprobado<br>Imprimiendo por favor<br>espere | Copia Cliente | Aprobado<br>Imprimiendo por favor<br>espere |

4. Luego, debe confirmar el tipo de cuotas "sin

interés" (cuotas comercio) o "cuotas emisor".

7. Si la venta es rechazada, el comprobante de pago no se imprimirá.

COMPRA

## 02 | Compras **Tarjeta Prepago**

 Ingresa el monto de la compra y presiona la tecla verde.

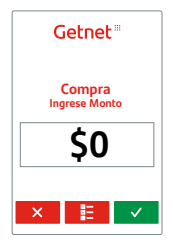

- Ingresa el monto de la propina acordado con el cliente, puedes seleccionar 10%, 15%, 20% o ingresar el monto de forma manual. Presiona la tecla verde.
  - Ingresa número vendedor y presiona la tecla verde.
  - Ingresa número de boleta y presiona la tecla verde.

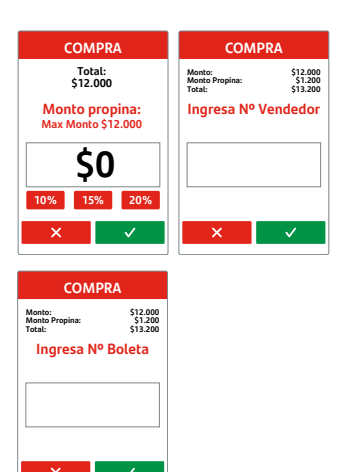

 El cliente debe presentar su tarjeta de acuerdo al método de captura (tarjeta chip con contacto, tarjeta chip sin contacto, tarjeta con banda magnética).

Ver formas de operar tarjetas.

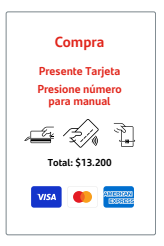

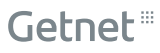

 El cliente debe aceptar el monto de la transacción y digitar su clave secreta o firmar el comprobante de pago, según lo solicite el equipo.

| COMPRA             |  |  |  |  |
|--------------------|--|--|--|--|
| Total:<br>\$12.000 |  |  |  |  |
|                    |  |  |  |  |
| Ingrese PIN        |  |  |  |  |
| X                  |  |  |  |  |

 Aprobada la venta, el POS imprimirá el comprobante de pago para el comercio y luego para el cliente. Si el cliente no requiere su comprobante, presiona la tecla roja y éste no se imprimirá. Recuerda guardar tu comprobante de pago como respaldo.

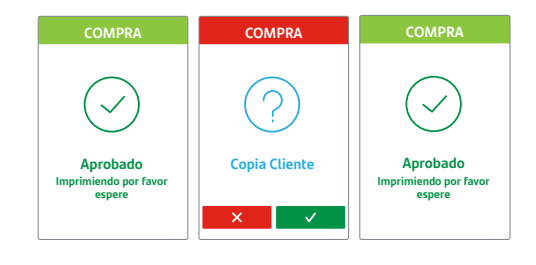

6. Si la venta es rechazada, el comprobante de pago no se imprimirá.

## <sup>02 | Compras</sup> Tarjeta internacional (débito, crédito o prepago)

 Ingresa el monto de la compra y presiona la tecla verde.

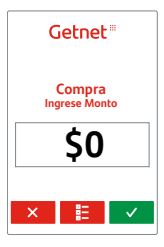

 El cliente debe presentar su tarjeta de acuerdo al método de captura (tarjeta chip con contacto, tarjeta chip sin contacto, tarjeta con banda magnética).

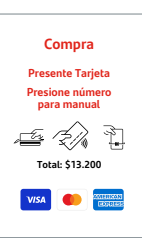

Ver formas de operar tarjetas.

 El cliente debe aceptar el monto de la transacción y digitar su clave secreta o firmar el comprobante de pago, según lo solicite el equipo.

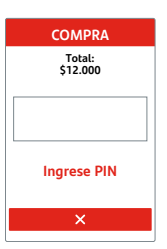

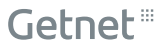

4. Aprobada la venta, el POS imprimirá el comprobante de pago para el comercio y luego para el cliente. Si el cliente no requiere su comprobante, presiona la tecla roja y éste no se imprimirá. Recuerda guardar tu comprobante de pago como respaldo.

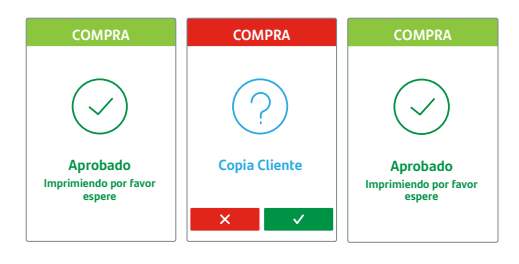

5. Si la venta es rechazada, el comprobante de pago no se imprimirá.

# 03 | Transacciones de comercio

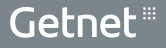

#### 03 | Transacciones de comercio Anulación

Permite anular el monto total de una compra previamente aprobada, antes de realizar un cierre de terminal.

 Ingresa al Menú Principal (≣), "administración", selecciona la opción "transacciones comercio" y luego la opción "anulación".

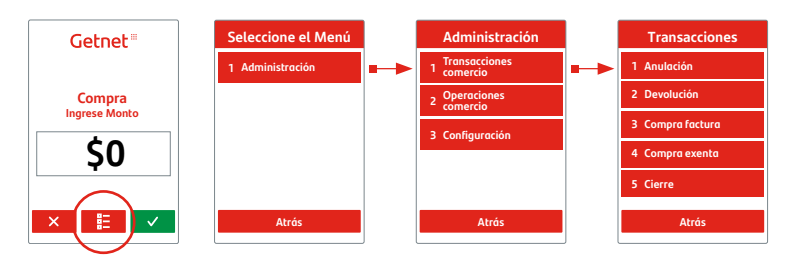

2. Ingresa la clave comercio para continuar la transacción.

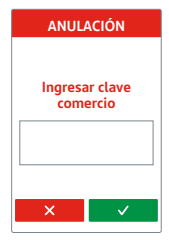

 Ingresa el número del comprobante de pago y confirma la transacción a anular.

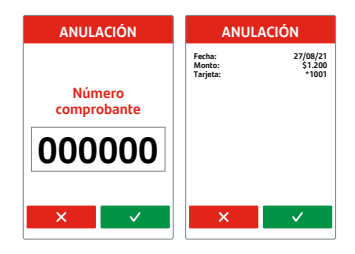

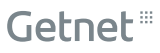

4. Realiza la lectura de la tarjeta utilizada en la transacción que deseas anular. Si la tarjeta leída no corresponde a la misma tarjeta con la cual se realizó la transacción que se quiere anular, utilizando para esta validación los 4 últimos dígitos de la tarjeta, se mostrará el mensaje "tarjeta no corresponde" y volverá a la pantalla de lectura de tarjeta.

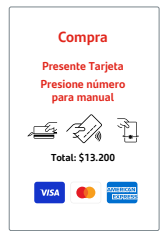

- 5. Aprobada la anulación, el POS imprimirá el comprobante de anulación de compra para el comercio y para el cliente.
- 6. Si la anulación es rechazada, el comprobante de anulación de compra no se imprimirá.

Getnet procesará la solicitud y la aceptará o rechazará según la normativa aplicable.

La reversa del monto de la transacción anulada se verá reflejada en los movimientos de la tarjeta una vez que el banco emisor de dicha tarjeta lo apruebe y contabilice.

#### 03 | Transacciones de comercio **Devolución**

Permite devolver el monto total o parcial de una compra previamente aprobada y se puede realizar antes o después del cierre de terminal.

Puedes realizar hacer N devoluciones parciales hasta completar el total de la compra.

 Ingresa al Menú Principal ( E), "administración" selecciona la opción "transacciones comercio" y luego la opción "devolución".

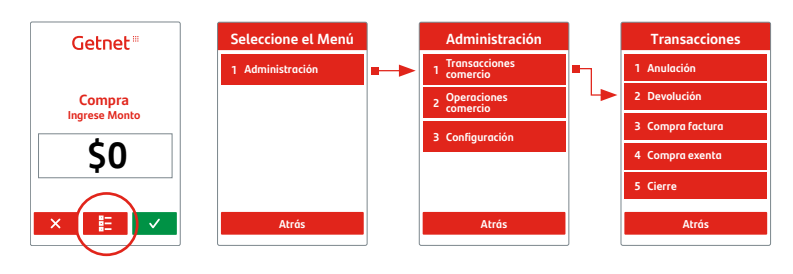

- 2. Ingresa la clave comercio para continuar la transacción.
- Ingresa el monto de la transacción a devolver, ingresa el número de aprobación (6 dígitos) y el número de vendedor.

Importante: Tu POS debe tener habilitada la función de vendedor.

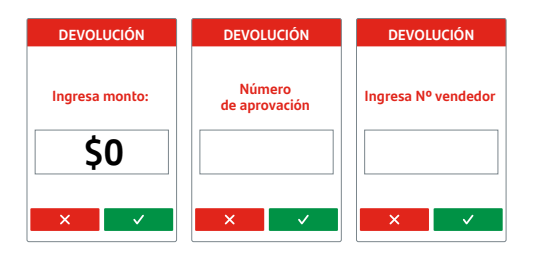

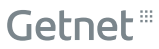

4. Realiza la lectura de la tarjeta utilizada en la transacción que deseas devolver. Si la tarjeta leída no corresponde a la misma tarjeta con la cual se realizó la transacción que se quiere devolver, utilizando para esta validación los 4 últimos dígitos de la tarjeta, se mostrará el mensaje "tarjeta no corresponde" y volverá a la pantalla de lectura de tarjeta.

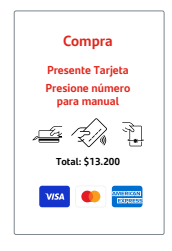

- 5. Aprobada la devolución, el POS imprimirá el comprobante de devolución para el comercio y para el cliente.
- 6. Si la devolución es rechazada, el comprobante de devolución no se imprimirá.

Getnet procesará la solicitud y la aceptará o rechazará según la normativa aplicable.

La reversa del monto de la transacción anulada se verá reflejada en los movimientos de la tarjeta una vez que el banco emisor de dicha tarjeta lo apruebe y contabilice.

## 03 | Transacciones de comercio Compra Factura

Permite realizar el pago de una venta efectuada con la emisión de una factura del comercio. El POS genera el comprobante de pago con el texto "compra factura".

 Ingresa al Menú Principal (≣), "administración", selecciona la opción "transacciones comercio" y luego la opción "compra factura".

| Getnet        | Seleccione el Menú | Administración                  |   | Transacciones    |
|---------------|--------------------|---------------------------------|---|------------------|
|               | 1 Administración   | <br>1 Transacciones<br>comercio | • | 1 Anulación      |
| Compra        |                    | 2 Operaciones                   |   | 2 Devolución     |
| Ingrese Monto |                    | 3 Configuración                 |   | 3 Compra factura |
| \$0           |                    |                                 |   | 4 Compra exenta  |
|               |                    |                                 |   | 5 Cierre         |
|               | Atrás              | Atrás                           |   | Atrás            |

- 2. Ingresa la clave comercio.
- 3. Ingresa el monto de la compra y presiona la tecla verde.

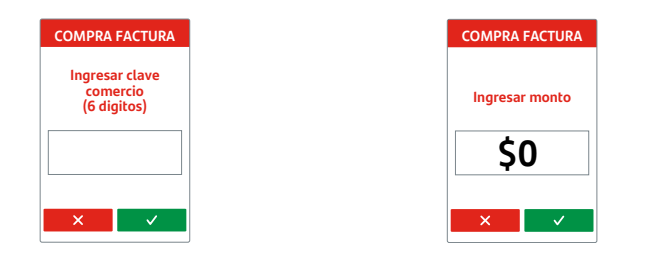

 El cliente debe presentar su tarjeta de acuerdo al método de captura (tarjeta chip con contacto, tarjeta chip sin contacto, tarjeta con banda magnética).

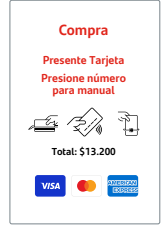

Ver formas de operar tarjetas.

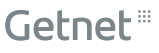

 El cliente debe aceptar el monto de la transacción y digitar su clave secreta o firmar el comprobante de pago, según lo solicite el equipo.

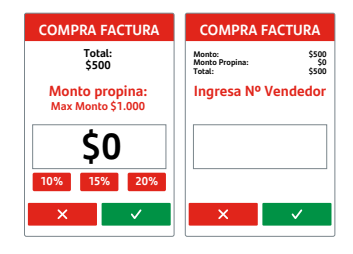

6. Aprobada la venta, el POS imprimirá el comprobante de pago para el comercio y luego para el cliente. Si el cliente no requiere su comprobante, presiona la tecla (x) roja y éste no se imprimirá. Recuerda guardar tu comprobante de pago como respaldo.

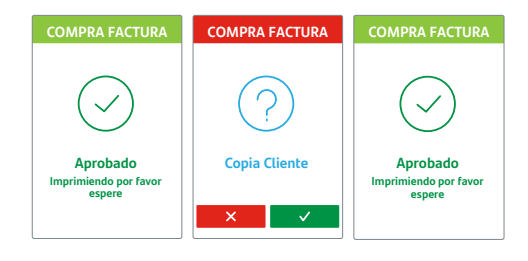

7. Si la venta es rechazada, el comprobante de pago no se imprimirá.

## 03 | Transacciones de comercio Compra Exenta

Permite realizar el pago de productos que están exentos de pagar IVA.

1. Ingresa al Menú Principal (≣), "administración", selecciona la opción "transacciones comercio" y luego la opción "compra exenta".

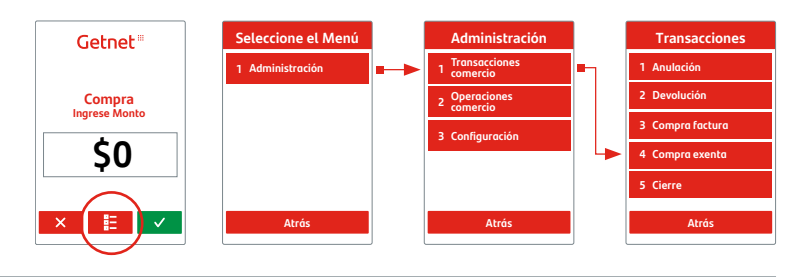

2. Ingresa la clave comercio.

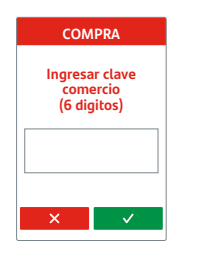

**3.** Ingresa el monto de la compra y presiona la tecla verde.

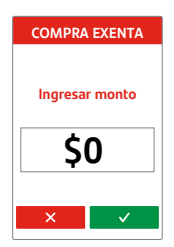

 El cliente debe presentar su tarjeta de acuerdo al método de captura (tarjeta chip con contacto, tarjeta chip sin contacto, tarjeta con banda magnética).

Ver formas de operar tarjetas.

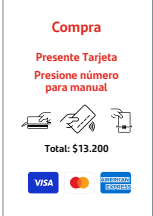

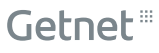

 El cliente debe aceptar el monto de la transacción y digitar su clave secreta o firmar el comprobante de pago, según lo solicite el equipo.

| COMPRA EXENTA                       | COMPRA EXENTA                                      |
|-------------------------------------|----------------------------------------------------|
| Total:<br>\$500                     | Monto: \$500<br>Monto Propina: \$0<br>Total: \$500 |
| Monto propina:<br>Max Monto \$1.000 | Ingresa Nº Vendedor                                |
| \$0<br>10% 15% 20%                  |                                                    |
| × ✓                                 | × ✓                                                |

6. Aprobada la venta, el POS imprimirá el comprobante de pago para el comercio y luego para el cliente. Si el cliente no requiere su comprobante, presiona la tecla (x) roja y éste no se imprimirá. Recuerda guardar tu comprobante de pago como respaldo.

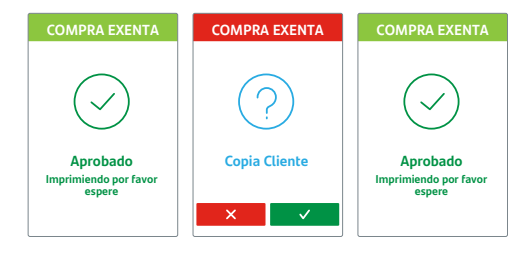

7. Si la venta es rechazada, el comprobante de pago no se imprimirá.

### 03 | Transacciones de comercio Cierre de Terminal

Permite realizar el cierre de las ventas realizadas en el POS desde el último cierre de terminal y entrega un resumen con la cantidad de transacciones y el monto de venta asociadas a ventas o anulaciones en ese periodo. Una vez realizado el cierre de terminal, el POS comienza a contabilizar nuevamente las transacciones.

1. Ingresa al Menú Principal (≡), "administración", selecciona la opción "transacciones comercio" y luego la opción "cierre".

| Getnet =<br>Compra<br>Ingrese Monto | Seleccione el Menú<br>1 Administración |   | Administración<br>1 Transacciones<br>comercio<br>2 Operaciones<br>comercio<br>3 Configuración | •  | Transacciones       1 Anulación       2 Devolución       3 Compra factura       4 Compra exenta |
|-------------------------------------|----------------------------------------|---|-----------------------------------------------------------------------------------------------|----|-------------------------------------------------------------------------------------------------|
|                                     |                                        |   |                                                                                               | ┕► | 5 Cierre                                                                                        |
|                                     | Atrás                                  | J | Atrós                                                                                         |    | Atrás                                                                                           |

 Ingresa la clave comercio para continuar la transacción.

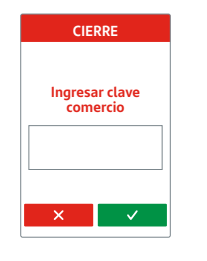

 Se mostrará la información de las transacciones, luego confirma el cierre.

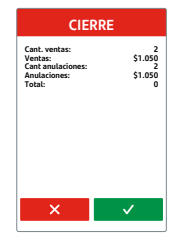

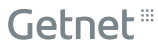

**4.** Aprobado el cierre, el POS imprimirá el comprobante de cierre.

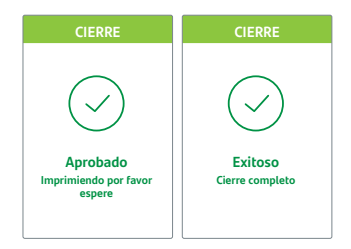

5. Si el cierre es rechazado por problemas de comunicación, el comprobante de cierre no se imprimirá. Llama al 600 636 3737.

# 04 | Operaciones de comercio

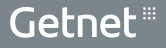

#### 04 | Operaciones de comercio

# Duplicado

Permite realizar la impresión de un duplicado de un comprobante de pago de una transacción previamente aprobada, antes de realizar un cierre de terminal.

Ingresa al Menú Principal ( 
 E), selecciona la opción
 "operaciones comercio" y luego la opción "duplicado".

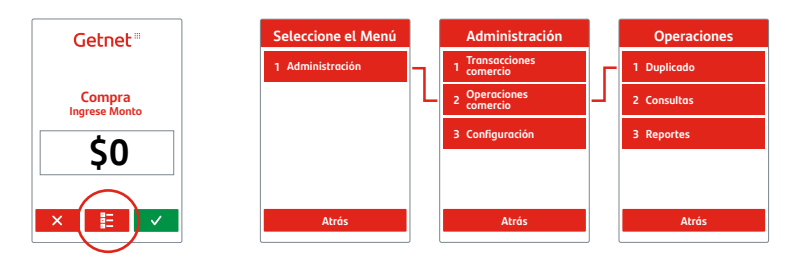

 Si deseas imprimir una copia del comprobante de pago de la última transacción realizada, selecciona la opción "último comprobante" y este se imprimirá inmediatamente.

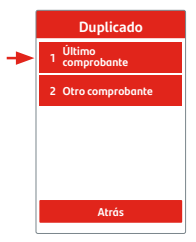

 Si deseas imprimir una copia de otro comprobante, selecciona la opción "otro comprobante", ingresa el número de comprobante a duplicar.

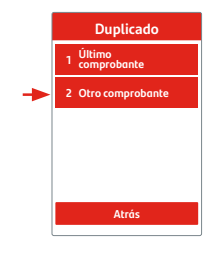

**Importante:** Si el comprobante no existe o no corresponde saldrá un mensaje de error, indicará "registro no encontrado".

#### 04 | Operaciones de comercio

## Consultas

Permite consultar transacciones realizadas desde el último cierre de terminal.

 Ingresa al Menú Principal ( ≡), selecciona la opción "operaciones comercio" y luego la opción "consultas".

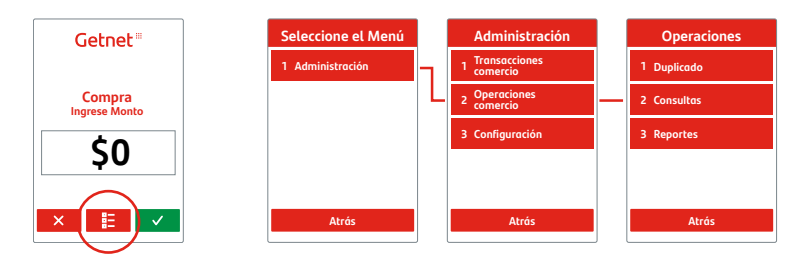

 Si deseas consultar sobre las compras por vendedor, selecciona la opción "compras vendedor". Para consultar por un vendedor en específico selecciona la opción "uno" e ingresa el número del vendedor. Para consultar por las compras de todos los vendedores

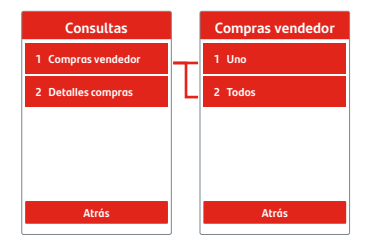

selecciona la opción "todos" y te mostrará el detalle total de las ventas separadas por número de vendedor.

El detalle de las consultas se muestra en pantalla con el número de vendedor, monto de compra, monto de propina, monto de vuelto y monto total.

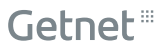

3. Si deseas consultar sobre el detalle de las compras selecciona la opción "detalle compras".

Puedes seleccionar: Opción 1: Última Opción 2: Últimas cinco Opción 3: Todas Opción 4: Una

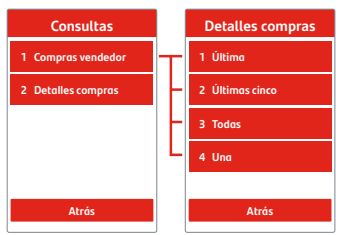

Si seleccionas la opción 4 debes ingresar el número de comprobante de pago a consultar.

El detalle de la consultas se muestra en pantalla con la fecha/hora, número de comprobante, monto de compra, monto de propina, monto de vuelto y monto total.

**Importante:** Tu POS debe tener habilitadas las funciones de propina y vuelto para mostrar el detalle de estas opciones.

#### 04 | Operaciones de comercio

## Reportes

Permite imprimir reportes de transacciones realizadas desde el último cierre de terminal.

 Ingresa al Menú Principal ( 
 E), selecciona la opción "operaciones comercio" y luego la opción "reportes".

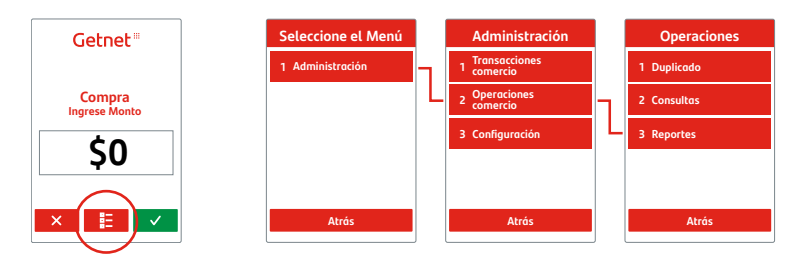

2. Puedes generar los siguientes reportes.

#### **Opción 1: Totales**

Reporte con el total acumulado de la cantidad de transacciones y el monto asociado a las ventas y anulaciones realizadas con tarjetas de crédito, débito y prepago.

#### **Opción 2: Detallado**

Reporte que muestra por cada transacción el monto, tipo de tarjeta, cuotas y si corresponde a venta o anulación.

#### **Opción 3: Vendedor**

Reporte que muestra el total de transacciones por vendedor y el monto total.

#### **Opción 4: Propina**

Reporte que muestra el total de transacciones con propina y el monto de las propinas.

#### **Opción 5: Parámetros**

Reporte con el detalle de los parámetros definidos en el POS. Datos del aplicativo, datos del terminal, datos de comunicación y datos personalizados (número de sucursal y código de terminal).

#### **Opción 6: Datos de SIM**

Reporte con los datos de la compañía (Movistar y Entel) y número de SIM.

Al seleccionar alguna opción se te solicitará ingresar la clave comercio y luego deberás presionar la tecla verde para generar el reporte.

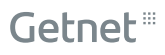

# 05 | Configuración

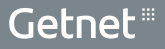

# 05 | Configuración Actualizar

Permite actualizar los parámetros y aplicativo del POS. Para actualizar debes realizar un cierre de terminal.

1. Ingresa al Menú Principal (☷), selecciona la opción "configuración" y luego la opción "actualizar".

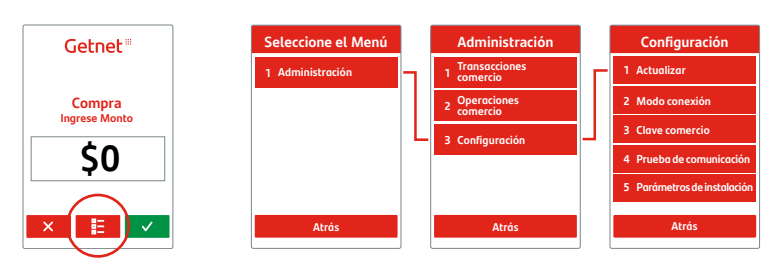

- 2. Confirma la actualización del POS. No debes interrumpir la actualización.
- **3.** Actualizado el POS, la pantalla te indicará "actualización exitosa" e imprimirá un comprobante de actualización.

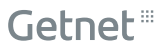

# Modo conexión

Permite cambiar la modalidad de conexión del POS entre GPRS y WiFi, siempre y cuando el modelo del POS lo permita.

 Ingresa al Menú Principal ( 
 E), selecciona la opción "configuración" y luego la opción "modo conexión".

| Getnet | Seleccione el Menú |   | Administración              |   | Configuración               |
|--------|--------------------|---|-----------------------------|---|-----------------------------|
|        | 1 Administración   |   | 1 Transacciones<br>comercio |   | 1 Actualizar                |
| Compra |                    |   | 2 Operaciones<br>comercio   | Г | 2 Modo conexión             |
|        |                    | L | 3 Configuración             |   | 3 Clave comercio            |
| Ş0     |                    |   |                             |   | 4 Prueba de comunicación    |
|        |                    |   |                             |   | 5 Parámetros de instalación |
|        | Atrás              |   | Atrás                       |   | Atrás                       |

2. Para salir de esta opción, presiona la tecla roja.

Si tienes algún problema con la conexión GPRS (3G), llama al **600 636 3737**.

# 05 | Configuración Clave comercio

Permite cambiar la clave comercio utilizada para distintas transacciones y funciones administrativas. En caso de cambio voluntario o en caso de olvido de clave.

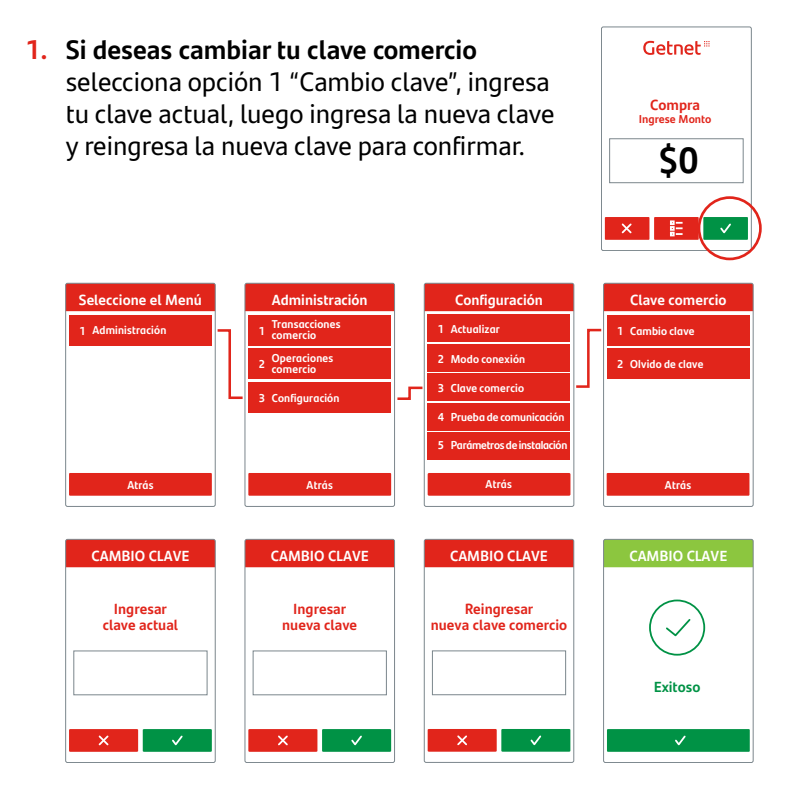

2. Si olvidaste tu clave comercio selecciona opción 2 "Olvido de clave" e ingresa la clave temporal generada en el Portal de Comercios sección "solicitudes". Luego ingresa la nueva clave y reingresa la nueva clave para confirmar.

| Seleccione el Menú         | Administración              | Configuración                      |     | Clave comercio        |
|----------------------------|-----------------------------|------------------------------------|-----|-----------------------|
| 1 Administración           | 1 Transacciones<br>comercio | 1 Actualizar                       |     | 1 Cambio clave        |
|                            | 2 Operaciones<br>comercio   | 2 Modo conexión                    | _ Î | 2 Olvido de clave     |
| L                          | 3 Configuración             | 3 Clave comercio                   |     |                       |
|                            |                             | 4 Prueba de comunicación           |     |                       |
|                            |                             | 5 Parámetros de instalación        |     |                       |
| Atrás                      | Atrás                       | Atrás                              |     | Atrás                 |
|                            |                             | ]                                  |     |                       |
| CAMBIO CLAVE               | CAMBIO CLAVE                | CAMBIO CLAVE                       |     | CAMBIO CLAVE          |
| Ingresar<br>clave temporal | Ingresar<br>nueva clave     | Reingresar<br>nueva clave comercio |     | $\bigcirc$            |
|                            |                             |                                    |     | Exitoso               |
| × ✓                        | ×                           | × v                                |     | <ul> <li>✓</li> </ul> |

Si necesitas ayuda llama al 600 636 3737.

### 05 | Configuración Prueba de comunicación

Permite probar la comunicación entre el terminal y el autorizador. El resultado puede ser exitoso o fallido.

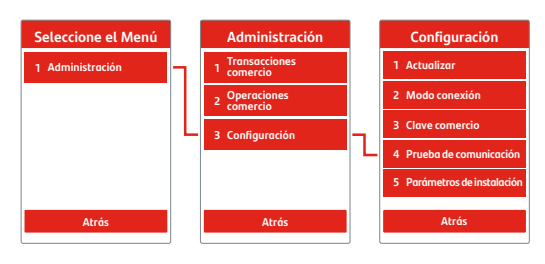

# Parámetros de instalación

Permite cambiar los parámetros del POS (Comercio y Terminal), necesarios para su funcionamiento y personalización. Esta funcionalidad es utilizada por los técnicos de Getnet o por solicitud directa de soporte.

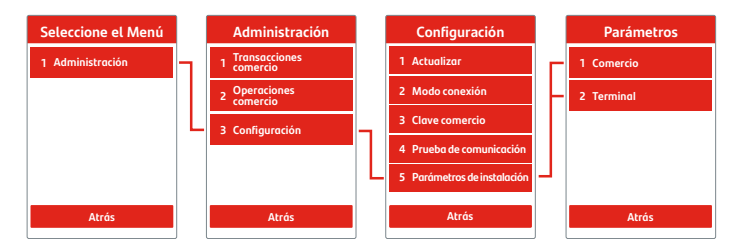

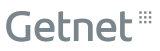

## 05 | Configuración Acerca de tu equipo

Opción que permite entregar la información técnica de las características del equipo, como versiones de sus aplicativos, nombre del modelo y número de serie.

#### ACERCA DE

| Nombre<br>de la solución  | santander_solution        |
|---------------------------|---------------------------|
| Versión<br>de la solución | 11.10.0                   |
| Versión<br>compilado      | 16                        |
| Versión ISOSim<br>Host    | 1.3.11.10.0               |
| Versión OS                | release-<br>31011100-R100 |
| Versión ADK               | ADK 4.6.6.5               |
| Nombre<br>del Modelo      | V240m3GPlusC              |
| Número de Serie           | 346-509-675               |
|                           |                           |

## Notas

| <br> |
|------|
|      |
|      |
| <br> |
|      |
|      |
|      |
|      |
|      |
|      |
|      |
|      |
|      |
|      |
|      |
|      |
| <br> |
|      |
|      |
|      |
|      |
|      |
|      |
|      |
| <br> |
|      |
|      |
|      |
|      |
|      |
|      |
|      |
|      |
|      |
|      |
|      |
|      |
|      |
|      |
|      |
|      |
|      |
|      |
|      |
|      |
|      |
|      |
|      |
|      |
|      |
|      |
|      |
|      |
|      |
|      |
|      |
| <br> |
|      |
|      |
|      |
|      |
|      |
|      |
|      |
| <br> |
|      |
|      |
|      |
|      |
|      |
|      |
|      |
| <br> |
|      |
|      |
|      |
|      |
| <br> |
|      |
|      |
| <br> |
|      |
|      |
|      |
|      |
| <br> |
|      |
|      |
|      |
|      |
|      |
|      |
|      |
|      |
|      |
|      |
| <br> |
| <br> |
| <br> |
| <br> |
|      |
| <br> |
|      |
|      |
|      |

## Getnet<sup>III</sup>

| <br> |
|------|
|      |
|      |
|      |
|      |
|      |
|      |
|      |
|      |
|      |
|      |
| <br> |
|      |
|      |
|      |
| <br> |
|      |
|      |
|      |
|      |
|      |
|      |
| <br> |
|      |
|      |
|      |
|      |
|      |
| <br> |
|      |
|      |
|      |
|      |
|      |
| <br> |
|      |
|      |
|      |
|      |
|      |
|      |
|      |
|      |
|      |
|      |
|      |
|      |
|      |
|      |
|      |
|      |
|      |
|      |
|      |
|      |
|      |
|      |
|      |
|      |
|      |
|      |
|      |
|      |
|      |
|      |
|      |
|      |
|      |
|      |

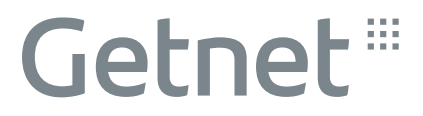

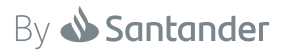